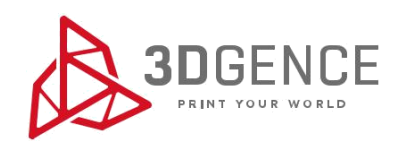

# Instrukcja serwisowa: KALIBRACJA OSI XY

# **3DGence ONE**

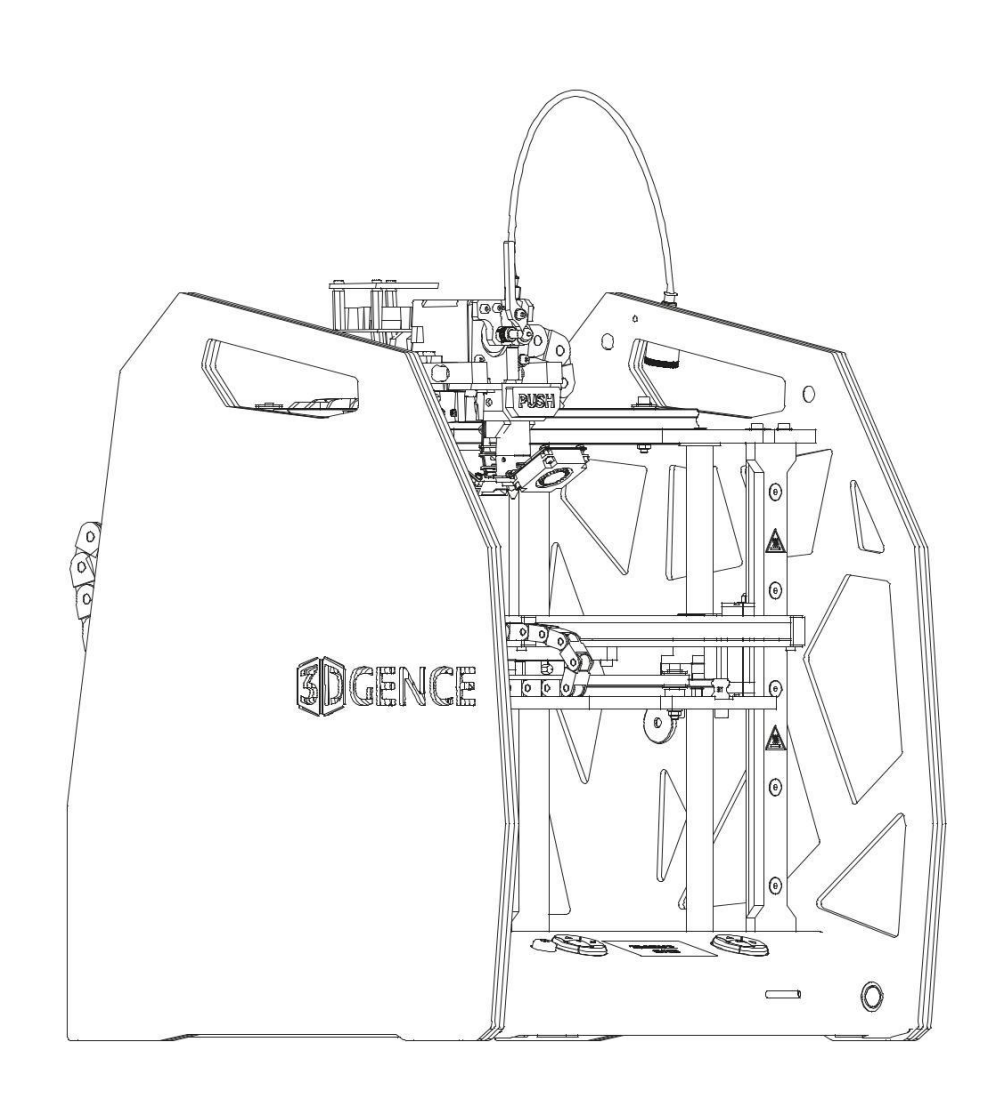

## KALIBRACJA OSI XY

#### **3DGence ONE**

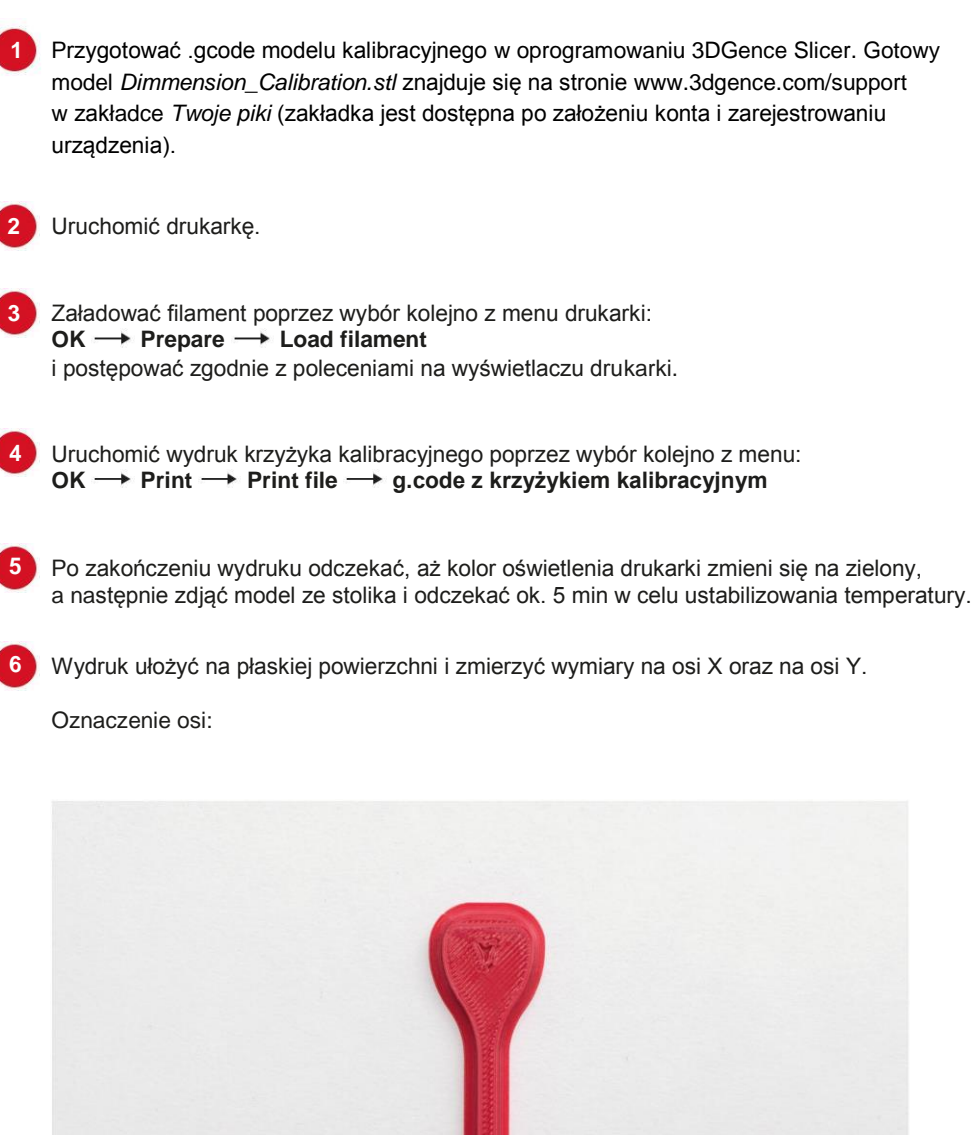

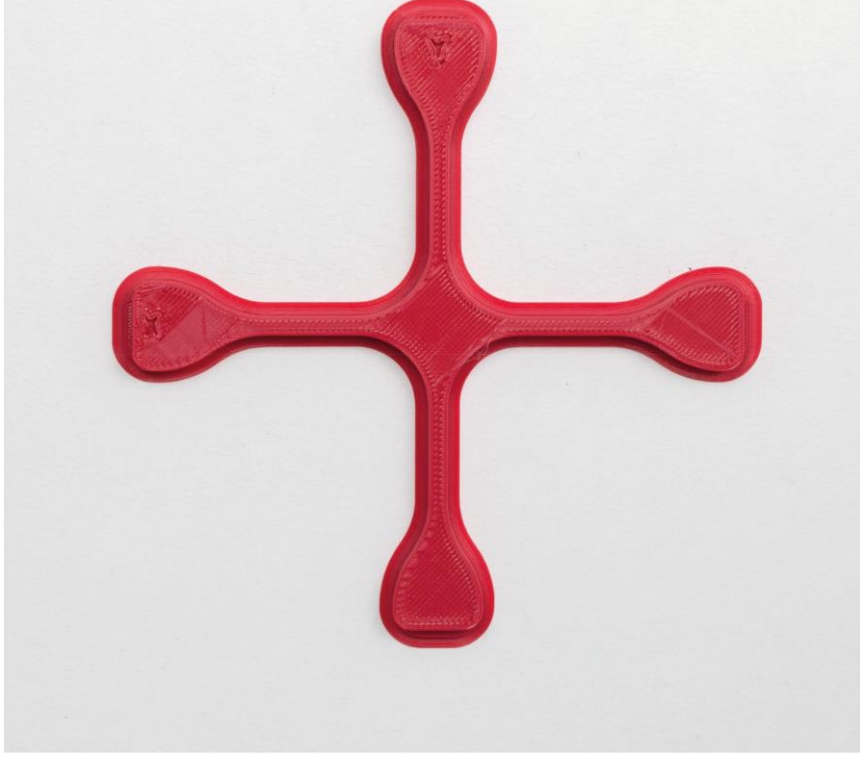

## KALIBRACJA OSI XY

#### **3DGence ONE**

a) oprzeć suwmiarkę o górną część krzyżyka, końce szczęk oprzeć o podłoże i w miejscu zgrubienia na szczękach suwmiarki ująć ramię krzyżyka.

b) odczytać i zanotować wynik pomiaru dla osi X oraz dla osi Y.
Dla każdej z osi pomiary powtórzyć 5 razy i wyciągnąć średnią z pomiarów.

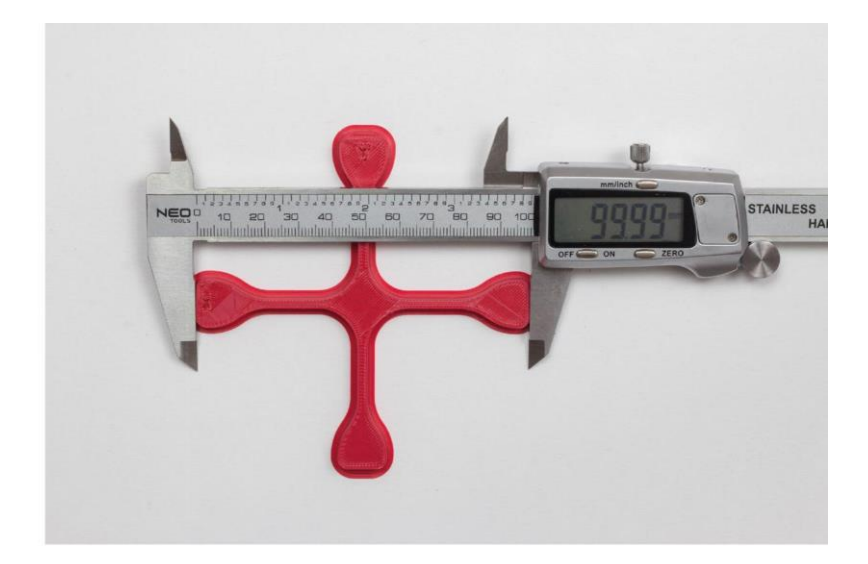

7

Jeżeli pomiary mieszczą się z zakresie 99,95 - 100,05 mm (tolerancja +-0,05 mm), a różnica między wymiarami uzyskanymi na osi X oraz osi Y mieści się w przedziale 0 - 0,05 - drukarka jest skalibrowana poprawnie.

Jeżeli wydruk nie spełnia powyższych wytycznych należy wprowadzić korektę:

- a) z menu drukarki wybrać kolejno:  $OK \longrightarrow Calibration \longrightarrow XY Calibration$ ,
- b) wprowadzić wymiar oryginalny dla osi X = 100 i zatwierdzić przyciskiem OK,
- c) wprowadzić wymiar zmierzony dla osi X i zatwierdzić przyciskiem OK,
- d) wprowadzić wymiar oryginalny dla osi Y = 100 i zatwierdzić przyciskiem OK,
- e) wprowadzić wymiar zmierzony dla osi Y i zatwierdzić przyciskiem OK,
- f) zapisać pomiary poprzez wybór polecenia: CALCULATE & SAVE.

Ponownie uruchomić wydruk, a następnie powtórzyć powyższe czynności do czasu, aż drukarka zostanie skalibrowana i pomiary będą mieściły się w zakresie 99,95–100,05 (tolerancja +-0,05), a różnica między wymiarami będzie mieściła się w przedziale 0–0,05.